# 本溪建设工程农民工工资支付保证金管 理服务平台 企业用户操作手册

LNBX20250115V1.0

## 目录

| 第1章 注册认证                      | 1  |
|-------------------------------|----|
| 1.1 注册                        | 2  |
| 1.2 登录                        | 3  |
| 1.3 认证                        | 4  |
| 第2章 保证金缴纳                     | 6  |
| 2.1 定额申请                      | 6  |
| 2.1.1 申请方式:保函缴纳               | 7  |
| 2.1.2 申请方式:免缴 定额申请时,选择"免缴"方式。 | 9  |
| 2.2 缴纳管理                      | 10 |
| 2.2.1 保函缴纳-银行保函               |    |
| 2.3 备案申请                      | 14 |
| 2.4 注销管理                      | 16 |
| 2.4.1 注销申请                    |    |
| 2.5.2 注销审批                    |    |

## 第1章 注册认证

通过本溪市公共资源交易中心官网,进入本溪市公共资源数智金融一体化服务管理 平台(<u>https://benxi-f-ow.gongbaojin.com/landpage</u>),选择【本溪农民工工资保证金智慧 管理服务系统】进入登录页面。

|             | 全国公共资源交易平                                                                                                    | 中台(辽宁省·本溪市)                                                                                                    |  |
|-------------|----------------------------------------------------------------------------------------------------|----------------------------------------------------------------------------------------------------|--|
| 1 Alexandre | 网站首页 成务公开 服务指南 交易信息 主                                                                                                    | <b>公平公平公正 祇信</b><br>14個8 开版日程 文易城市 (11人日第天日子 Q)                                                                                                    |  |
|             | <ul> <li>・</li> <li>・</li></ul> | 選択公告         2025-01-07           ・回飯欄  江学全運動や協学県=留行助方案(2023*2025)         2025-01-07           ・政府開站上作年業現象(2024年度)         2024-12-30           ・火子本調作の大関原及単心の指数上下時を第三用 及端上野订切削的通知         2024-12-36           ・端市、橋本市公共通販及単中心会振跃工作時を第三目 及び上野订切削的通知         2024-12-26           ・市政市集中市政会振跃工作事務支援目転の認定が完計         2024-02-42           ・本調や公共登測交基単心(本調市政府規則中心) 2023年度留17法員         2024-06-47           ・砂糖酸加         2024-62-11           ・必属市公共登測交基単心(本調市政府規申心)2024年留1735月         2024-02-13           ・砂糖酸加         2024-02-15           ・砂酸塩和         2024-02-15           ・砂塩塩入後進市の週間所転工作         2024-02-05 |  |
|             | <ul> <li>▶</li> <li>▶</li></ul> | <ul> <li>● ● ● ● ● ● ● ● ● ● ● ● ● ● ● ● ● ● ●</li></ul>                                                                                                    |  |
|             | 本溪市公共资源数智金融一                                                                                                    | 一体化服务管理平台                                                                                                    |  |
|             | <b>保证金</b><br>風約,預約款,廣保<br>盧曲選入 3                                                                                                    | <b>金融服务</b><br>##@、竣業意、小徳<br>通金選入 )                                                                                                    |  |
|             | 本溪建工安责险服务<br>监管系统<br><u>点击进入</u> >                                                                                                    | 本 漢 农民工工 资保 证<br>金智慧管理服务系统<br>点曲进入 >                                                                                                    |  |
|             | 本溪市限额以下工程<br>智慧监管系统<br>《曲进入》                                                                                                    | 服务管理                                                                                                    |  |

#### 第1页共17页

本溪建设工程农民工工资支付保证金管理服务平台

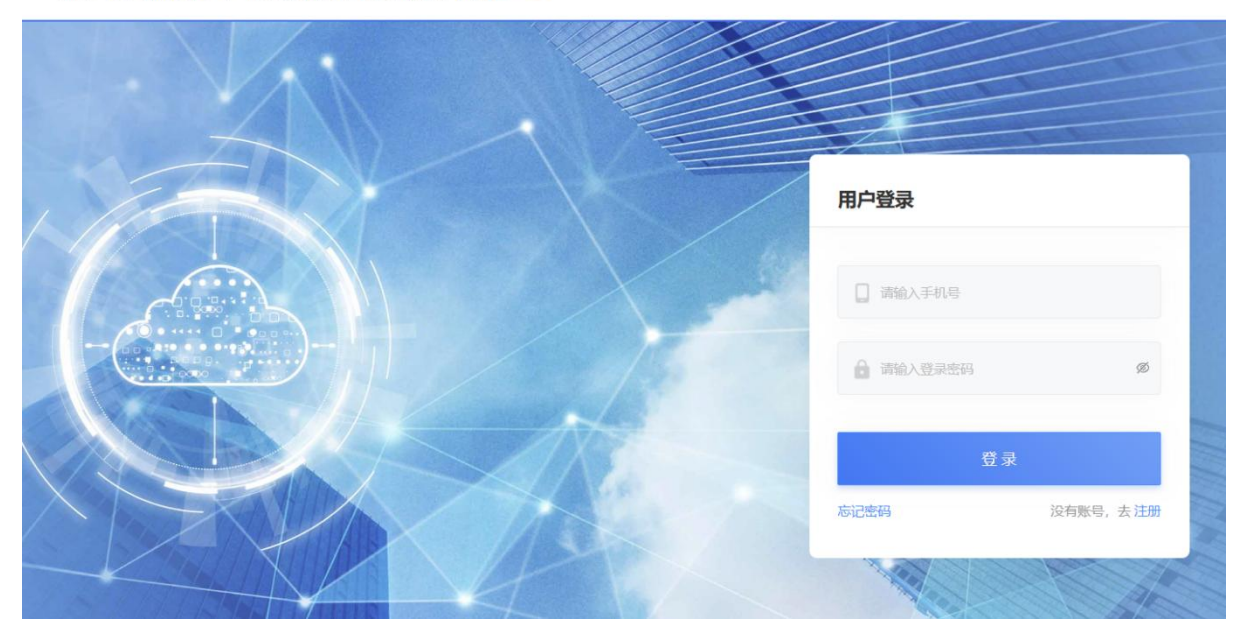

### 1.1 注册

新用户点击登录页【注册】按钮,输入相关信息完成用户注册。密码设置需要符合 强校验规则:

1.长度要求:密码长度一般要求至少8个字符以上。在可能的情况下,密码长度应该更长。

2.多样化字符:密码应该包含大小写字母、数字和特殊符号(如!@#等)。使用不同类型的字符可以增加密码的复杂性。

3.避免常用密码:避免使用常见密码,如"123456"、"password"等。这些密码容易被 猜测或在密码破解程序中存在列表中。 本溪建设工程农民工工资支付保证金管理服务平台《企业端

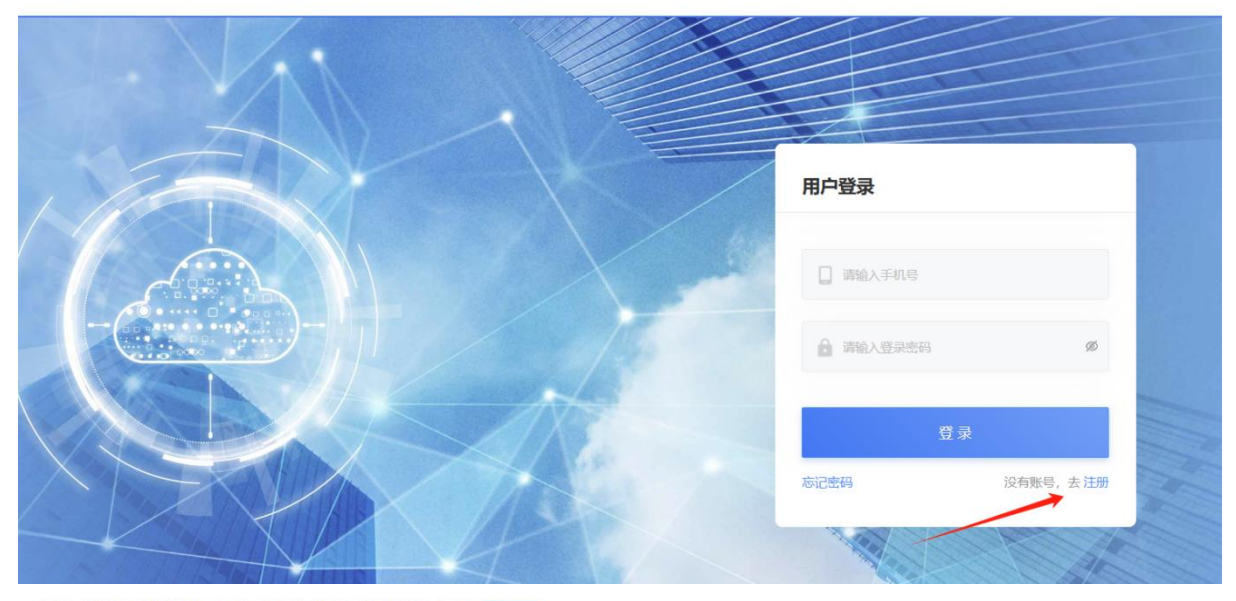

本溪建设工程农民工工资支付保证金管理服务平台

| 用户注册                   |
|------------------------|
| □ 調給入手机号               |
| 请输入运信验证码               |
| ▲ 请设置登录主码 Ø            |
| ▲ 确认主码 Ø               |
| 我已阅读并同意《用户服务协议》《隐私权政策》 |
| 立即注册                   |
| 忘记密码 已经有账号,去 登录        |

## 1.2 登录

手机号+密码+短信验证码登录, (账号密码登录时, 若输入 5 次错误密码, 账户 将锁定) 本溪建设工程农民工工资支付保证金管理服务平台《企业端》

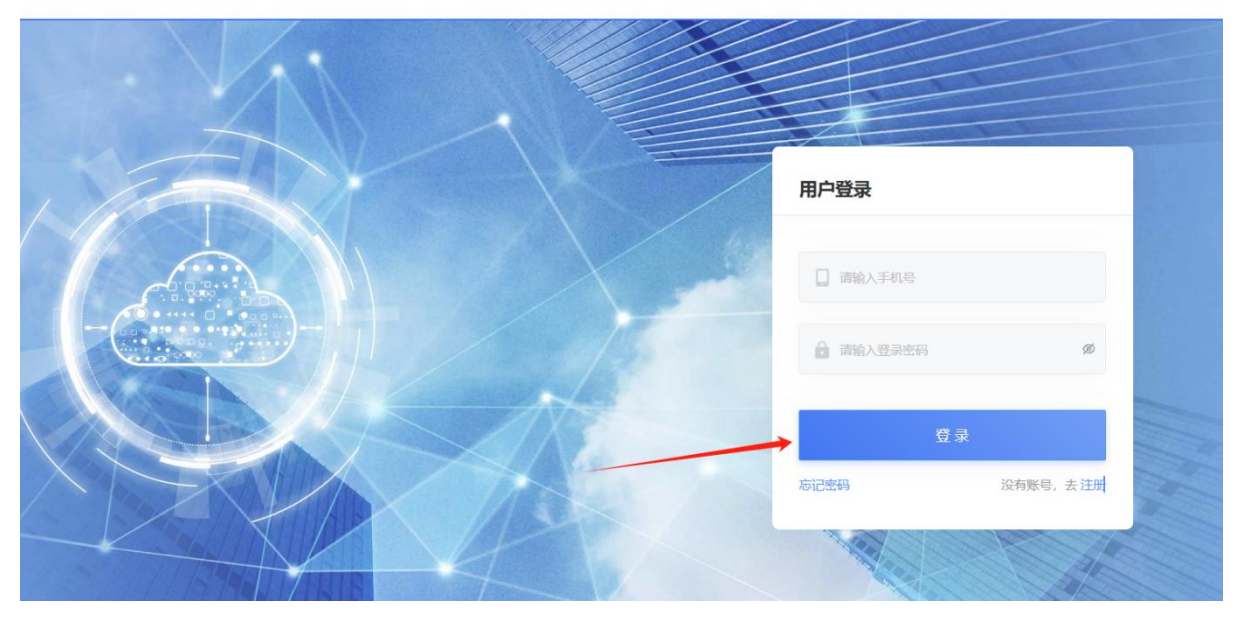

## 1.3 认证

用户首次登陆, 需完善企业认证信息(所有带\*项属于必填项)。完善信息后点击 【提交认证】, 等待认证审核。

| 企业信息认证         |                                                                |
|----------------|----------------------------------------------------------------|
| * 企业营业执照(扫描件): | +         (只能上传jpg/png格式文件,文件不能超过10M)           上传         示例图 |
| * 法人姓名:        | 请输入法人姓名                                                        |
| *证件类型:         | 请选择    ∨                                                       |
| * 证件号码:        | 请输入证件号码                                                        |
|                | 重置提交                                                           |

若审核认证通过,用户登陆后进入平台首页,点击企业信息位置的已认证,显示认 证完成信息。

| い<br>正子成 | 业均有限码: RZ22200016085433691836 | 申请时间: 2020-12-21 17:36:09 | 攝作時前间:2020-12-21 17:36:54 |
|----------|-------------------------------|---------------------------|---------------------------|
| 企业名称     |                               | 青怡坊集团                     |                           |
| 统一社会信用代码 |                               | 551234567890123456        |                           |
| 认证类型     |                               | 施工单位                      |                           |
| 企业资质     |                               | 特级                        |                           |
| 申请时间     |                               | 2020-12-21 17:36:09       |                           |
| 企业注册地    |                               | 朝阳区                       |                           |
| 联系人      |                               | 青怡坊                       |                           |
|          |                               |                           |                           |

## 若审核认证未通过,用户需点击【重新申请认证】。

| 中核主感立<br>企业资质上传有限<br><b>认证信息</b> | <b>不</b> 没德妃: 由遵印问:    | 2020-12-21 17:28:21 |
|----------------------------------|------------------------|---------------------|
| 企业名称                             | RZ22200016085429009134 | 青怡坊集团有限公司           |
| 统一社会信用代码                         |                        | 551234567890123456  |

## 第2章 保证金缴纳

### 2.1 定额申请

用户进入项目列表, 若系统中没有对应项目, 可选择【新建项目】进行项目新增。

| 本溪建设工程                                 | 程农民コ | 工资支付保证金管理 | 服务平台 企业国 |       |      |         |      |          | 工保科技(浙江)有限公 |        |
|----------------------------------------|------|-----------|----------|-------|------|---------|------|----------|-------------|--------|
|                                        |      | 首页 / 项目管理 |          |       |      |         |      |          |             |        |
| ▲ 首页                                   |      | 项目列表      |          |       |      |         |      |          | 新建项目        |        |
| <ul> <li>項目管理</li> <li>項目列表</li> </ul> | ^    | 工程名称      |          | 主管地区  |      | 工程状态    |      | 保证金状态    | 1           |        |
| 案件信息                                   |      | 请输入工程名称   |          | 请选择地区 | ~    | 请选择工程状态 | v    | 请选择保证金状态 | 重置 查讨       | ⊻<br>询 |
| 0 保证金管理                                | ~    | 工程名称      | 工程编码     | 工程类型  | 工程地区 | 施工总包单位  | 主管地区 | 行业主管类型   | ぞ 操作        | PF     |
| ▲ 申请管理<br>■ 保函管理                       | v    |           |          |       | _    |         |      |          |             |        |
|                                        |      |           |          |       |      |         |      |          |             |        |
|                                        |      |           |          |       | 1    | - K - P |      |          |             |        |
|                                        |      |           |          |       | 暂无   | 数据      |      |          |             |        |
|                                        |      |           |          |       |      |         |      |          |             |        |
|                                        |      |           |          |       |      |         |      |          |             |        |

新增项目填写项目基础信息时,选择行业主管类型和主管地区,会带出主管单位和 人社监管单位,涉及到人社部门审核环节,请企业务必核对正确。

| * 行业主管类型                                |        | * 主管地区      |   |
|-----------------------------------------|--------|-------------|---|
| 请选择                                     | $\sim$ | 请选择地区       | ~ |
| * 行业主管单位                                |        | * 人社监管单位    |   |
| 请选择                                     | v      | 调选择         | v |
| * 工程名称                                  |        | * 工程地点      |   |
| * 工程地区                                  |        | * 工程类型      |   |
| 请选择地区                                   | $\sim$ | 请选择         | V |
| *施工合同金额                                 |        | * 计划建设日期    |   |
| 请选择                                     |        | 开始日期 ~ 结束日期 |   |
| * 工期                                    | -万     | *施工总承包单位名称  |   |
|                                         |        | 测试企业        |   |
| * 总包单位统一社会信用代码                          |        | *建设单位       |   |
| 000000000000000000000000000000000000000 |        |             |   |

| 选择项目点击【详情】进入项目详情页,点 | 击【定额申请】 | 进行定额信息填写。 |
|---------------------|---------|-----------|
|---------------------|---------|-----------|

|                                                           | 首员   | 五 / 項目管理                                                                                                    |                                                                                                    |        |      |                                                                                                    |                                                                                                    |          |         |       |
|-----------------------------------------------------------|------|----------------------------------------------------------------------------------------------------|----------------------------------------------------------------------------------------------------|--------|------|----------------------------------------------------------------------------------------------------|----------------------------------------------------------------------------------------------------|----------|---------|-------|
| 顷                                                         |      | 项目列表                                                                                                    |                                                                                                    |        |      |                                                                                                    |                                                                                                    |          |         | 967BD |
| 相管理                                                       | ^    | 工程名称                                                                                                    |                                                                                                    | ±99100 |      | 丁程试本                                                                                                    |                                                                                                    | 保证全状本    |         |       |
| 相列表                                                       |      | 请输入工程名称                                                                                                    |                                                                                                    | 黄选择地区  | ~    | 黄选择工程状态                                                                                                    | ~                                                                                                    | 请选择保证金状态 |         |       |
| 計牛信息                                                      |      |                                                                                                    |                                                                                                    |        |      |                                                                                                    |                                                                                                    |          | 重置      | 3     |
| 紅金管理                                                      | ~    | 工程名称                                                                                                    | 工程编码                                                                                                    | 工程类型   | 工程地区 | 施工总包单位                                                                                                    | 主管地区                                                                                                    | 行业主管类型   |         | +     |
| )清管理                                                      | v .  | 赛试10                                                                                                    | 1879443468521668609                                                                                                    | 房屋建筑工程 | 本選市  | 掌戚科技有限公司                                                                                                    | 本溪市                                                                                                    | 住建       |         | 1     |
| (CCIE)IE                                                  |      | 测试9                                                                                                    | 1862022707118747650                                                                                                    | 房屋建筑工程 | 本漢市  | 掌阙科技有限公司                                                                                                    | 本溪市                                                                                                    | 住建       |         | 3A    |
|                                                           |      | 测试8                                                                                                    | 1844563139682754562                                                                                                    | 房屋建筑工程 | 本運市  | 掌调科技有限公司                                                                                                    | 本溪市                                                                                                    | 任建       |         | 24    |
| 建设工程农日                                                    | 民工工资 | 登支付保证金管理服<br>/ 项目管理 / 项目详情                                                                                                    | 务平台 企业属                                                                                                    |        |      |                                                                                                    |                                                                                                    |          | क्वलस   | は大手   |
| Ę                                                         | I    | 项目详情                                                                                                    |                                                                                                    |        |      |                                                                                                    |                                                                                                    |          |         |       |
| 1世理 ^                                                     |      |                                                                                                    |                                                                                                    |        |      |                                                                                                    |                                                                                                    |          |         |       |
| 同刻法                                                       |      | 项目信息 专户信息                                                                                                    |                                                                                                    |        |      |                                                                                                    |                                                                                                    |          |         |       |
|                                                           |      | 项目信息 专户信息                                                                                                    |                                                                                                    |        |      |                                                                                                    |                                                                                                    |          | _       |       |
| 牛信息                                                       |      | 项目信息 专户信息<br>项目基本信息                                                                                                    |                                                                                                    |        |      |                                                                                                    |                                                                                                    |          | 定额申请    | I     |
| 件信息<br>正全管理 ~                                             |      | 「「」」「「」」」     「」     「」     「」     「」     「」     「」     「」     「」     「」     「」     「」     「」     「」     「」     「」     「」     「」     「」     「」     「」     「」     「」     「」     「」     「」     「」     「」     「」     「」     「」     「」     「」     「」     「」     「」     「」     「」     「」     「」     「」     「」     「」     「」     「」     「」     「」     「」     「」     「」     「」     「」     「」     「」     「」     「」     「」     「」     「」     「」     「」     「」     「」     「」     「」     「」     「」     「」     「」     「」     「」     「」     「」     「」     「」     「」     「」     「」     「」     「」     「」     「」     「」     「」     「」     「」     「」     「」     「」     「」     「」     「」     「」     「」     「」     「」     「」     「」     「」     「」     「」     「」     「」     「」     「」     「」     「」     「」     「」     「」     「」     「」     「」     「」     「」     「」     「」     「」     「」     「」     「」     「」     「」     「」     「」     「」     「」     「」     「」     「」     「」     「」     「」     「」     「」     「」     「」     「」     「」     「」     「」     「」     「」     「」     「」     「」     「」     「」     「」     「」     「」     「」     「」     「」     「」     「」     「」     「」     「」     「」     「」     「」     「」     「」     「     「」     「」     「     「」     「」     「」     「」     「」     「」     「」     「」     「」     「」     「」     「」     「」     「」     「     「」     「」     「     「     「     「     「     「     「      「      「      「      「      「      「      「      「      「      「      「      「      「      「      「      「      「      「      「      「      「      「      「      「      「      「      「      「      「 | )明5近10                                                                                                    |        |      | 工程编号                                                                                                    | 1879443468521668609                                                                                                   |          | 定额申请    |       |
| 件信息<br>正金管理 ~<br>青管理 ~                                    |      | (第日信息)<br>(第日記本信息)<br>工程名称<br>工程地点                                                                                                    | 第5510<br>第546                                                                                                    |        |      | 工程编号                                                                                                    | 1879443468521668609<br>本選击                                                                                            | /        | 定额申请    |       |
| 件信息<br>正金管理 ~<br>斉管理 ~<br>贤管理 ~                           |      | 本語(本語) 本語(本語) 本語(本語)  「 王程名称 」 王程地点 」 正程地点 」 正程地点                                                                                                    | 調査10<br>測述<br>内屋建筑工程                                                                                                    |        |      | 10%曲号<br>10%地区<br>車16冊全額                                                                                                    | 1879443468521668609<br>本道市<br>10.000.00                                                                               |          | 定额申请    |       |
| 件信息<br>正全管理 ~<br>青管理 ~                                    | 1    | 英府依息 专户信息<br>项目基本信息       工程名称       工程名称       工程地位       工程地位       工程地位                                                                                                    | <ul> <li>謝法10</li> <li>第14</li> <li>第14</li> <li>加量達式工程</li> <li>2025-01-15 至 2025-01</li> </ul>                                                                                                    | 2-20   |      | 1128年9<br>11月25日<br>東16月全朝<br>11月                                                                                                    | 1879443468521668609<br>本道市<br>10.000.00<br>37                                                                         | /        | 定额申请    |       |
| 牛瓜島<br>正全管理 →<br>青繁理 →                                    | 1    | 田田島                                                                                                    | <ul> <li>第誌10</li> <li>第誌</li> <li>房屋建筑工程</li> <li>2025-01-15 至 2025-01</li> <li>軍與科技有限公司</li> </ul>                                                                                                    | 2-20   |      | <ul> <li>11日前日</li> <li>11日前日</li> <li>11日前日</li> <li>11日前日</li> <li>11日</li> <li>11日</li> <li></li></ul>                                                                                                    | 1879443468521668609<br>本道市<br>10.000.00<br>37<br>J4111017J86CNCL9N4                                                   |          | 注题申请    |       |
| 牛信息<br>正全管理 ~<br>青管理 ~                                    | 3    |                                                                                                    | 開設10     開設     開設     開設     加強     加強     加速     加速     辺の5-01-15至2025-0     軍の科技有指公司     開成                                                                                                    | 12-20  |      | 工程編号<br>工程編号<br>正規地区<br>第工合用金額<br>工期<br>合助中位所一社会信用代码<br>醸成年位会一社会信用代码                                                                                                    | 1879443468521668609<br>本適市<br>10.000.00<br>37<br>メ4111017/86CNCL9N4<br>メ4111017/86CNCL9N5                             |          | 定额申请    |       |
| + 「高島<br>正立会管理 →<br>合管理 →<br>合管理 →                        | 3    |                                                                                                    | 期減10<br>期減<br>加減<br>加減                                                                                                    | 12-20  |      | 工政編号     工政編号     工政編号     工政加     和工会同変額     工政     なの中心味一社会位用で約     認知を心疾一社会位用で約     工成対数合                                                                                                    | - 1879443468521668609<br><b>本連市</b><br>10.000.00<br>37<br>J.4111017J86CNCL9N4<br>J.4111017J86CNCL9N5<br>7日            | /        | 定额申请    |       |
| (信息)<br>(公管理) く<br>(公管理) く<br>(公管理) く<br>(管理) く<br>(管理) く | 1    |                                                                                                    | 謝いた10     那いた     アドル・     アドル・ | 2-20   |      | エジージー     エジージー     エジージー     エン・シーン     エン・レーン     エン・レーン     エー     エー | 1879443468521668609<br><b>本調市</b><br>10.000.00<br>37<br>J4111017J86CNCL9N4<br>J4111017J86CNCL9N5<br>7日<br>13454342345 |          | 2280039 |       |

定额申请类型分别有:免缴、缓缴、一般缴纳;一般缴纳类型包括现金缴纳、保函 两种方式,用户可根据自有项目需申请方式发起申请。

#### 2.1.1 申请方式:保函缴纳

点击【定额申请】填写申请信息,用户可按照"金额""比例"去申请保证金申请 金额

选择"一般缴纳",一般缴纳中选择"保函缴纳"方式

定额申请

| 施工合同签订日: 2025-01-15   | 工资发放日:7号                 |
|-----------------------|--------------------------|
| 项目经理: 1               | 项目经理电话: 13454342345      |
| 劳资专管员:测试              | 劳资专管员电话: 13454342345     |
| 行业主管类型:住建             | 主管地区:本溪市                 |
| 行业主管单位:辽宁省本溪市住房和城乡建设局 | 人社监管单位: 辽宁省本溪市人力资源和社会保障局 |

| 施工合同金额    |              | * 预缴方式 |        |
|-----------|--------------|--------|--------|
| 10,000.00 |              | 按比例申请  | $\vee$ |
| * 预缴值     |              | * 申请金额 |        |
|           | %            | 请选择    | 元      |
| * 申请类型    |              | * 缴纳方式 | -方     |
| 一般缴纳      | $\checkmark$ | 保函     | ~      |
| * 保函金额    |              | * 经办人  |        |
| 请选择       | 元            | 请选择    | ~      |
| * 经办人电话   | -万           | 申请说明   |        |
|           |              |        |        |

等待人社部门审批, 定额申请状态显示"已完成", 可后续进行缴纳动作。

| 本溪建设工程          | 农民 | 工工资支付保证金管理服             | <b>发务平台</b> 企业第     |               |      |                 |      |          | 掌风科技 | 有限公司、 |
|-----------------|----|-------------------------|---------------------|---------------|------|-----------------|------|----------|------|-------|
|                 |    | 首页 / 申请管理 / <b>定额申请</b> |                     |               |      |                 |      |          |      |       |
| ▲ 首页            |    | 定额申请列表-企业端              |                     |               |      |                 |      |          |      |       |
| ■ 项目管理          | *  |                         |                     |               |      |                 |      |          |      |       |
| 0 保证金管理         | *  | 工程名称<br>请输入工程名称         |                     | 主管地区<br>请选择地区 | v.   | 申请状态<br>请选择申请状态 | ~    |          |      |       |
| ▲ 申请管理          | ^  |                         |                     |               |      |                 |      |          | 重置   | 查询    |
| 定额申请            |    | 工程名称                    | 工程编号                | 保证金应缴金额       | 申请类型 | 缴纳方式            | 申请状态 | 施工总包单位   | ŧ    | 操作    |
| 备案申请<br>保证金注销申请 |    | 测试9                     | 1862022707118747650 | 600000.00     | 一般缴纳 | 保路              | 已完成  | 筆调科技有限公司 | ť    | 详情    |
| 专户注销申请          |    | 测试8                     | 1844563139682754562 | 4000000.00    | 一股繳納 | 保國              | 已完成  | 掌阅科技有限公司 | £    | 详情    |
| ■ 保密管理          | *  | 测试7                     | 1844544964467482626 | 2800000.00    | 一般撤纳 | 保商              | 已完成  | 筆阅科技有限公司 | ť    | 详情    |
|                 |    | 测试6                     | 1844283862083125250 | 4600000.00    | 一般缴纳 | 现金存缴            | 已完成  | 掌阅科技有限公司 | ť    | 详情    |

Х

## 2.1.2 申请方式: 免缴

定额申请时,选择"免缴"方式。

| 行业主管单位:辽宁省本溪市住房和城乡建设局 | 人社         | 监管单位:辽宁省本溪市人力资源和社 | 会保障局             |
|-----------------------|------------|-------------------|------------------|
| 申请信息                  |            |                   |                  |
| * 施工合同金额              | * 预缴       | 方式                |                  |
| 10,000.00             | 按          | 比例申请              | ~                |
| 预缴值                   | * 申请       | 金额                |                  |
|                       | % 请        | 选择                | 元                |
| * 申请类型                | * 经办       | 人                 | -万               |
| 免缴                    | ~ <b>~</b> | 海辺                | $\mathbf{v}_{i}$ |
| 经办人电话                 | 申请         | 说明                |                  |
|                       |            |                   | li.              |
| レ丸照                   | * 中标       | 通知书               |                  |
|                       |            |                   |                  |
| 1 添加文件 0/1            |            | 1 添加文件 0/2        |                  |

| 本溪建设工程          | 农民 | T 工资支付保证金管理      | 服务平台 企业调            |                           |      |         |      | 1                | <b>新闻科技有限公司 ~</b> |
|-----------------|----|------------------|---------------------|---------------------------|------|---------|------|------------------|-------------------|
|                 |    | 首页 / 申请管理 / 定額申請 | ġ                   |                           |      |         |      |                  |                   |
| ● 首页            |    | 定额申请列表-企业端       |                     |                           |      |         |      |                  |                   |
| ■ 项目管理          | ~  | THOM             |                     | -1-00110-57               |      |         |      |                  |                   |
| 0 保证金管理         | ۷  | 制成2              |                     | 主 <b>三 48</b> 42<br>读选择地区 | ×    | 请选择申请状态 | × ]  |                  |                   |
| ▲ 中清管理          | ^  |                  |                     |                           |      |         |      | 1                | 重置 童词             |
| 定额申请            |    | 工程名称             | 工程编号                | 保证金应缴金额                   | 申请类型 | 缴纳方式    | 申请状态 | 施工总包单位           | f 操作              |
| 备室申请<br>保证金注销申请 |    | <b>我</b> 能走2     | 1844201500389228545 | 200000.00                 | 免繳   |         | 已完成  | 掌阅科技有限公司         | 化 详情              |
| 专户注销申请          |    |                  |                     |                           |      |         |      | 第1-1条/总共1条 < 1 > | 10 条/页 >          |
| ■ 保密管理          | ×  |                  |                     |                           |      |         |      |                  |                   |

#### 第9页共17页

## 2.2 缴纳管理

### 2.2.1 保函缴纳-银行保函

定额申请通过后,企业可选择"银行保函"缴纳方式。

| 本溪建设工程                                  | 皇农民口 | [工资支付保证金管理服务平台     | G MR                |        | 軍河科技有限公司 >          |
|-----------------------------------------|------|--------------------|---------------------|--------|---------------------|
| ▲ 首页                                    |      | 定额保证金              |                     |        |                     |
| <ul> <li>项目管理</li> <li>保证金管理</li> </ul> | ~    | 施工合同金额             | 20.000.000.00 75    | 申请比例   | 13.00%              |
| 保证金管理                                   |      | 保证金应缴金额            | 2,600,000.00 元      | 申请类型   | 一般激励                |
| 保证金动用                                   |      | 缴纳方式               | 保護                  | 保密全额   | 2,600,000.00 元      |
| ▲ 申请管理                                  | ×    | 经办人                | 张三全                 | 经办人电话  | 13455554444         |
| ■ 保朗管理                                  | ×    | 申请批次号              | 1844284600435818496 | 申请完成时间 | 2024-10-10 15:51:44 |
|                                         |      | 创建时间               | 2024-10-10 14:55:46 | 备室状态   | 未备室                 |
|                                         |      | 保函                 |                     |        | 銀行保護力提 保险力提 保单保值上传  |
|                                         |      | 金额: 2,600,000.00 元 |                     |        | カ環方式: 保险力理          |
|                                         |      |                    | 劉无信                 |        |                     |
| 42                                      |      |                    |                     |        |                     |
| X                                       |      |                    |                     |        |                     |
| · 回 隐藏边栏                                |      |                    |                     |        |                     |

选择"银行"填写银行保函申请信息,等待银行回传办理结果。

|                   | 工工资支付保证金    | 银行保函办理申请                              |                             | ×     |
|-------------------|-------------|---------------------------------------|-----------------------------|-------|
| ▲ 首页              | 定额保证金       | か理切(約                                 | _                           |       |
| 3 项目管理 ~          | 施工合同金额      | 办理银行: 请选择                             | ∨ 机构联系人:-                   |       |
| 保证金管理             | 保证金应缴金      | 机构联系人:-                               |                             |       |
| 保证金动用<br>• 申请管理 · | 微纳方式        |                                       |                             |       |
| ■ 保函管理 、          | 申请批次号       | か理資料<br>* 宮业地路                        | * 中部語名                      |       |
|                   | 创建时间        | <ul> <li>1697508899(1),jpg</li> </ul> | ■ 截图.jpg 册                  | \$    |
|                   | 保函          | ▲ 添加文件 1/2<br>单个文件不超过 100M            | ▲ 添加文件 1/2<br>单个文件不超过 100M  |       |
|                   | 金额: 2,600,0 | 招标文件                                  | * 资质等级证书                    |       |
| Agen              |             | 1, 矮加文件 0/2<br>華个文件不翻过 100M           | 1. 透加文件 0/2<br>单个文件不翻过 100M |       |
| 1                 |             | * 法人身份证正反面                            | *项目经理身份证正反面                 |       |
| - K J. Ba         |             |                                       |                             | 取消 确定 |

若已线下办理保函,可点击【保单保函上传】上传线下保函审核。

| 保单保函上传 |                               |           |             | х     |
|--------|-------------------------------|-----------|-------------|-------|
| 保单信息   |                               |           |             |       |
| 投保     | 人: 劉岡科技有限公司                   | 工程名称:     | 测试5         |       |
| * 保密类  | 型: 银行保函                       |           |             |       |
| * 经办联系 | <b>人:</b> 请输入内容               | * 经办人手机:  | 请输入内容       |       |
| *银行品   | <b>牌:</b> 演输入内容               | * 承保出单机构: | 満选择 V       |       |
| * 产品名  | 称: 农民工工资支付银行保密                | *保密号:     | 请输入内容       |       |
| * 保    | <b>额:</b> 请输入内容               | * 保函手续费:  | 请输入内容       |       |
| * 出國日  | 期: 请选择日期 邕                    | * 保函期限:   | 开始日期 ~ 结束日期 |       |
| * 保函文  | 件: 1 添加文件 0/1<br>举个文件不超过 100M |           |             |       |
|        |                               |           |             | 取消 确定 |

### 2.2.2 保函缴纳-保险办理

用户可选择线上【保险办理】。

| Ę            |   | 定额保证金              |                     |        |                     |            |
|--------------|---|--------------------|---------------------|--------|---------------------|------------|
| 管理           | ř | 施工合同金额             | 20.000.000.00 元     | 申请比例   | 13.00%              |            |
| E会管理<br>E合管理 |   | 保证金应缴金额            | 2.600.000.00 元      | 申请类型   | —般嫩纳                |            |
| 正金动用         |   | 撒纳方式               | 保商                  | 保商金額   | 2.600.000.00 元      |            |
| 的管理          | × | 经办人                | 张三伞                 | 经办人电话  | 13455554444         |            |
| 的管理          | Ť | 中请批次号              | 1844284600435818496 | 中请完成时间 | 2024-10-10 15:51:44 |            |
|              |   | 创建时间               | 2024-10-10 14:55:46 | 备室状态   | 未备室                 |            |
|              |   | 保函                 |                     |        | 银行保险办理 保险           | 小理 保单保险上传  |
|              |   | 金額: 2.600,000.00 元 |                     |        | /                   | か理方式: 保险か理 |
| anger.       |   |                    |                     | 製无信息   |                     |            |
|              |   |                    |                     |        |                     |            |

|    | * 投保地区: | 安徽省/合肥市/合肥 | 思新站高新技术产业开发 | <b>芝区 &gt;</b> |      |      |          |       |
|----|---------|------------|-------------|----------------|------|------|----------|-------|
|    | * 产品类型: | 项目版        |             |                |      |      |          |       |
| *  | 投保人类型:  | 施工单位       |             |                |      |      |          |       |
| ſ  | * 企业资质: | 综合资质       | 甲級          | 乙级             | 特级   | 一级   | ]        |       |
|    |         | 二级         | 三级          | 其他             |      |      |          |       |
| 选择 | 保险公司(支持 | 多选)        |             |                |      |      | 您已选择 2 ] | 家保险公司 |
| ~  | 保险公司名称  |            | 建议年期        | 费率             | 参考保费 | 相关文件 |          |       |
| ~  | 全保险股份   | 份有限公司      | 1%          |                |      | 保险条款 | 投保单      |       |
|    |         |            |             |                |      |      |          |       |

填写"投保信息",提交订单。

| 项目标段信息   |                |     |           |                     |         |
|----------|----------------|-----|-----------|---------------------|---------|
| * 项目名称:  | 合肥司越思本教育室内装饰工程 | ĥ   | *项目地址:    | 合肥市新站区学府路与梦溪路交口黉街   | 2号楼301室 |
| * 保证金金额: | 1000.00        | 元   | * 计划开工日期: | 2024-05-27 00:00:00 | 白       |
| * 工期:    | 35             | 日历天 | * 计划竣工日期: | 2024-06-30 00:00:00 | 白       |
| *项目建设性质: |                | v   | 项目编号:     | 340173202104230201  |         |
| 相关资料     |                |     |           |                     |         |
| * 招标文件:  | 十              |     | 施工合同:     | <b>十</b><br>上传文件    |         |
| * 中标通知书: |                |     |           |                     |         |

| * 起保日期:       请选择日期       ()         * 保險费事:       0.00096       * 保费金額:       0.96       元 | *保险金额:  | 1000.00              | 元 *保障天数:  | 35    | 日历天 |
|---------------------------------------------------------------------------------------------|---------|----------------------|-----------|-------|-----|
| *保險费率: 0.00096 *保费金额: 0.96 元                                                                | * 起保日期: | 请选择日期                | ☆ * 终保日期: | 请选择日期 | đ   |
|                                                                                             | *保险费率:  | 0.00096              | *保费金额:    | 0.96  | 元   |
| 保险费率和保费金额以保险公司最终数据为准                                                                        |         | 保险费率和保费金额以保险公司最终数据为准 |           |       |     |

保险审核通过后,只能选择其中一个订单支付出单。注:点击【立即支付】,其他 订单将会自动关闭,谨慎操作。

|   | 被保险人         | 保障时间                             | 保费 (元)            | 保险公司                  | 状态                | 操作                     |
|---|--------------|----------------------------------|-------------------|-----------------------|-------------------|------------------------|
| E | 提示           | 立即支付后,                           | 其他订单将自            | 动关闭。                  | × <sup>支付订单</sup> | 查看投保详情<br>立即支付<br>关闭订单 |
| 候 | (!)          | 确定选择该订                           | 单支付吗?             | _                     | 支付订单              | 查看投保详情<br>立即支付<br>关闭订单 |
|   | 项目160本15月14X | 取消<br>2022-04-15 主<br>2023-04-14 | 确定<br>*100;000.00 | <u>米运知厂课程</u><br>有限公司 | 成初 何支付订单          | 查看投保详情                 |

根据收款账户信息,进行线下转账支付(需使用与投保人企业一致的企业账户支付),支付成功后,点击【上传支付凭证】将缴费凭证上传审核、出单。

| 订单编号: 1<br>订单生成时间    | 484100364620079105<br>]: 2022-01-20 17:47:55 | 保险公司:紫金财产保险股份有限公司 | 商品信息: |             |
|----------------------|----------------------------------------------|-------------------|-------|-------------|
|                      |                                              |                   | 凤     | 付金额: 一元     |
| 线下支付                 |                                              |                   |       |             |
| 银行开户行                | 紫金财产保险股份有限公司                                 |                   |       | 回 复制        |
| 开户银行                 | 中国农业银行                                       |                   |       | <b>河 复制</b> |
| 银行账号                 |                                              |                   |       | 回复制         |
| ① 请使用与投保人<br>选择一家保险公 | 企业一歌的企业账户支付!<br>司进行支付并出单成功后,其余俱险公司订5         | 時自动关闭,请勿支付多笔订单。   |       |             |

出单完成,可在订单列表点击【下载保单】查看保单详情

|         | 基本信息                              | 被保险人 | 保障时间 | 保费 (元) | 保险公司             | 状态    | 操作   |
|---------|-----------------------------------|------|------|--------|------------------|-------|------|
|         |                                   |      |      |        |                  |       |      |
| ZKI紫金保险 | TE/ERA                            | -19  | ku   |        | 紫金财产保险股份<br>有限公司 | 订单已完成 | 查看   |
|         | 投保订单                              |      |      |        |                  |       | 申请发票 |
|         | 号: 1484099877368037378<br>(周時人)三曲 |      |      |        |                  | 1     |      |
|         | 保险公司单<br>号: 1484099877368037378   |      |      |        |                  |       |      |

## 2.3 备案申请

用户维护好保证金信息后,点击【发起备案】,进入人社部门审批环节。

| 本溪建设工程农                                                  | RI. | 工资支付保证金管理服务 | 平台 企业成              |      |        |                     | <b>掌风</b> 料技有限公司 > |
|----------------------------------------------------------|-----|-------------|---------------------|------|--------|---------------------|--------------------|
|                                                          |     | 工资发放日       | 18                  | 项目经理 |        | Mit                 |                    |
| ▲ 首页                                                     | ÷   | 项目经理电话      | 13454342345         | 劳资专管 | 员      | 测试                  |                    |
| <ul> <li>· · · · · · · · · · · · · · · · · · ·</li></ul> | × . | 劳资专管员电话     | 13454342345         | 行业主管 | 类型     | 住建                  |                    |
| 保证金管理                                                    |     | 主管地区        | 本滅市                 | 行业主管 | 单位     | 辽宁香本溪市住房和城乡建设局      |                    |
| 保证金动用                                                    |     | 人社监管单位      | 辽宁留本谨市人力资源和社会保健局    |      |        |                     |                    |
| ▲ 申请管理                                                   | *   |             |                     |      |        |                     |                    |
| 8 保密管理                                                   | v   | 定额保证金       |                     |      |        |                     | 发起答案               |
|                                                          |     | 施工合同金额      | 10.000.00 元         |      | 申请比例   | 11.00%              |                    |
|                                                          |     | 保证金应缴金额     | 1,100.00 元          |      | 申请类型   | 一般激纳                |                    |
|                                                          |     | 撤纳方式        | 现金存缴                |      | 现金金额   | 1,100.00 元          |                    |
|                                                          |     | 经办人         | 测试                  |      | 经办人电话  | 13454342345         |                    |
|                                                          |     | 申请批次号       | 1879705251161407488 |      | 申请完成时间 | 2025-01-16 09:41:35 |                    |
|                                                          |     | 创建时间        | 2025-01-16 09:40:02 |      | 备窦状态   | 未备金                 |                    |

用户可进入申请管理,查看报备审批结果的状态,状态分别会显示"申请中"、"已 驳回"、"已完成"、"已驳回",点击【查看】按钮支持查看报备详情。

| 本溪建设工程  | 农民 | 工工资支付保证金管理服      | 务平台 企业第             |                      |       |              |    | TR               | 科技有限公司 >    |
|---------|----|------------------|---------------------|----------------------|-------|--------------|----|------------------|-------------|
|         |    | 首页 / 申请管理 / 备案申请 |                     |                      |       |              |    |                  |             |
| ▲ 首页    |    | 备案申请             |                     |                      |       |              |    |                  |             |
| ■ 项目管理  | ~  |                  |                     |                      |       |              |    |                  |             |
| ● 保证金管理 | ×. | 工程名称             |                     | <b>主管地区</b><br>请选择地区 | ×     | 申请状态 请选择申请状态 | ^  |                  |             |
| ▲ 申请管理  | ^  |                  |                     |                      |       | 申请中          |    | 重苦               | 查询          |
| 定额申请    |    | 工程名称             | 工程编号                | 各案类型                 | 申请状态  | 已完成          |    | 行业主管单位名称         | ,操作         |
| 备安申请    |    | <b>第日近</b> 9     | 1862022707118747650 | 完颜保证全备家              | 已完成   |              |    | 辽宁省本溪市住屋和熊乡建。    | 《 注情        |
| 保证金注销申请 |    |                  |                     | Participation Prove  | Louis |              |    |                  |             |
| 专户注销申请  |    | <b>没</b> 胎式8     | 1844563139682754562 | 定额保证金备案              | 已完成   | 掌阔科技有限公司     | 住建 | 辽宁省本溪市住房和城乡建     | 1 详情        |
| ■ 保密管理  | ~  | 测试7              | 1844544964467482626 | 定额保证金备室              | 已完成   | 掌阔科技有限公司     | 住建 | 辽宁省本溪市住房和城乡建     | <b>ǐ 详情</b> |
|         |    | 测试01             | 1844197085917822977 | 定额保证金备案              | 已完成   | 掌闻科技有限公司     | 住建 | 辽宁省本溪市住房和城乡建     | ǐ 详情        |
|         |    |                  |                     |                      |       |              |    | 第1-4氨/总共4条 < 1 > | 10 条/页 >>   |

#### 注意:

1、免缴无需备案申请。

#### 第16页共17页

| 施工总督单位   | 掌風料技有限公司 |         |
|----------|----------|---------|
| 用户填写注销申请 | 青信息及     | 上传证明资料。 |

| 往り               | 日计作贝             | 山反起【保证金汪                | 钥甲唷】。     |                |                     |
|------------------|------------------|-------------------------|-----------|----------------|---------------------|
| 本溪建设工程农民         | 工工资支付保证金管理服务     | 务平台 企业                  |           |                | 草甸科技有限公司 >          |
|                  | 首页 / 项目管理 / 项目详情 |                         |           |                |                     |
| ▲ 首页             | 项目详情             |                         |           |                |                     |
| □ 项目管理 ^<br>项目列表 | 項目信息  专户信息       |                         |           |                |                     |
| 案件信息             | 项目基本信息           |                         |           |                | 保证金注码中选 编辑          |
| 0 保证金管理 *        |                  |                         |           |                |                     |
| <b>』</b> 申请管理 ~  | 工程名称             | 测试2                     | 工程編       | 9 <del>6</del> | 1844201500389228545 |
| ■ 保密管理 、         | 工程地点             | 是分工                     | 工程加       | <del>ا</del> ل | 本選市                 |
|                  | 工程类型             | 房屋建筑工程                  | 施工台       | 间金额            | 20.000,000.00       |
|                  | 计划建设日期           | 2024-09-30 至 2025-11-29 | 工期        |                | 426                 |
|                  | 施工总包单位           | 掌阔科技有限公司                | 总包里       | 纪统一社会信用代码      | J4111017J86CNCL9N4  |
| H L              | ・1キャラント したい      | レッキ レット・オート リンプ         | サロ シムナ いた |                |                     |

#### **力而日送唐五面坐扫【伊证会注邰由法】**

|          | 实际开工日期 | 2024-09-03 |    | 预计竣工日期        | 2024-10-18 |   |
|----------|--------|------------|----|---------------|------------|---|
|          | 实际线工日期 | 2024-10-09 |    | 工程状态          | 竣工         |   |
| *        |        |            |    |               |            |   |
|          |        |            | 编辑 | <b> 【工程进度</b> |            | × |
|          |        |            |    |               |            |   |
| 实际开工日期   | 明      |            |    | *预计竣工日期       |            |   |
| 2024-04- | -26    |            |    | 2025-04-26    |            |   |
| 实际竣工日期   | 阴      |            |    |               |            |   |
| 2024-06- | -01    |            | Ë  |               |            |   |
|          |        |            |    |               |            |   |

| 溪建设工程          | 农民工工 | [资支付保证金管理服务 | §平台 企业篇        |              | 章调料技有限公            |
|----------------|------|-------------|----------------|--------------|--------------------|
|                |      | 建设单位        | 榆中曹亮仲植场        | 建设单位统一社会信用代码 | 92620123MA74A74C0C |
| 当页<br>26月1997词 | ~    | 施工合同签订日     | 2024-10-03     | 工资发放日        | 1日                 |
| 項目列表           |      | 项目经理        | <b>张</b> 三     | 项目经理电话       | 1344444444         |
| 產件信息           |      | 劳资专管员       | 李四             | 劳资专管员电话      | 13456666666        |
| 吳证金管理          | *    | 行业主管类型      | 住建             | 主管地区         | 本诞市                |
| 申请管理           | Č.   | 行业主管单位      | 辽宁省本溪市住房和城乡建设局 | 人社监管单位       | 辽宁曾本诞市人力资源和社会保障局   |
| ¥89篇/理         | ×.   | 项目种类        | 政府投资项目         | 保证金状态        | 已注明                |
|                |      |             |                |              |                    |
|                |      | 工程进度        |                |              | - 40 ti            |
|                |      | 实际开工日期      | 2024-09-03     | 预计键工日期       | 2024-10-18         |
|                |      | 实际竣工日期      | 2024-10-09     | 工程状态         | 竣工                 |

# 2.4 注销管理

## 2.4.1 注销申请

用户进入项目列表。修改项目进度,实际竣工时间要早于当前时间。此时项目变更

| 申请信息                                                               |                             |                                |             |
|--------------------------------------------------------------------|-----------------------------|--------------------------------|-------------|
| 实际开工日期                                                             | * 实际竣工日期                    |                                |             |
| 请选择日期                                                              | 白」「请选择日期                    |                                | Ħ           |
| 公示起始日期                                                             | * 经办人                       |                                |             |
| 请选择日期                                                              | 白」「请选择                      |                                | $\vee$      |
| 经办人电话                                                              | 申请说明                        |                                |             |
|                                                                    |                             |                                | 11.         |
| 申请资料                                                               |                             |                                | li.         |
| 申请资料<br>竣工验收报告                                                     | * 注销申请(人社提供核                | •粄) 表                          | <i>II</i> e |
| 申请资料<br>竣工验收报告<br>① 添加文件 0/5                                       | * 注销申请(人社提供核                | 鞭() 表<br>添加文件 0/5              | <u> </u>    |
| 申请资料<br>竣工验收报告<br>① 添加文件 0/5<br>单个文件不超过 100M                       | * 注销申请 (人社提供格<br>① ※<br>単个文 | 乾() 表<br>添加文件 0/5<br>件不超过 100M | 11.         |
| 申请资料<br>竣工验收报告<br>▲ 添加文件 0/5<br>单个文件不超过 100M<br>其他附件               | * 注销申请(人社提供格<br>① 》<br>单个文  | 較)表<br>添加文件 0/5<br>件不超过 100M   |             |
| 申请资料<br>竣工验收报告<br>▲ 添加文件 0/5<br>单个文件不超过 100M<br>其他附件<br>▲ 添加文件 0/5 | * 注销申请 (人社提供格<br>① 》<br>単个文 | 乾() 表<br>添加文件 0/5<br>件不超过 100M |             |

## 2.5.2 注销审批

等待人社部门审批通过后,保证金注销完成,保证金到期预警解除。